# Instalación de RHEL en un servidor UCS C240 M5 independiente.

## Contenido

Introducción Configuración utilizada Prerequisites Procedimiento

### Introducción

En este artículo se describe el procedimiento para instalar RHEL en la configuración RAID local en un servidor UCSC C240 M5 independiente.

#### Configuración utilizada

UCSC-C240-M5L Controlador RAID: HBA SAS 12G de Cisco (UCSC-SAS-M5) 4000 HDD del sector CIMC: 3.1(3 bis) OS: RHEL 7.3

#### Prerequisites

1. Descargue RHEL ISO y Controller Driver ISO:

RHEL: rhel-server-7.3-x86\_64-boot.iso

ISO del controlador: ucs-cxxx-drivers-linux.3.1.3.iso

(En la norma ISO, vaya a Almacenamiento -> LS -> UCSC-SAS-M5 -> RHEL -> RHEL7.3 -> mpt3sas-23.00.00.00\_el7.3-1.x86\_64.iso.gz )

2. Si extrae el archivo mpt3sas-23.00.00.00\_el7.3-1.x86\_64.iso.gz, obtendrá el controlador ISO -> mpt3sas-23.00.00.00\_el7.3-1.x86\_64.iso

3. Del mismo modo, si utiliza un controlador UCSC-RAID-M5 en el servidor, puede desplazarse hasta el controlador correspondiente.

#### Procedimiento

Paso 1. Dado que el servidor cuenta con 400 unidades de sector, haremos un arranque UEFI. El orden de arranque debe verse de la siguiente manera:

| E cisco Integrated Management Controller                                                                                                    |                                                                                                    | 🐥 🔽 admir C240-WZP21510DCJ 🌣                                               |
|----------------------------------------------------------------------------------------------------|----------------------------------------------------------------------------------------------------|----------------------------------------------------------------------------|
| n / Compute / BIOS 🚖                                                                                                    |                                                                                                    | Refresh   Host Power   Launch KVM   Ping   CIMC Reboot   Locator LED   🚱 🕕 |
| BIOS Remote Management Troubleshooting Power Policies                                                                                                    | PID Catalog                                                                                                    |                                                                            |
| Enter BIOS Setup   Clear BIOS CMOS   Restore Manufacturing Custom Settings   Ret                                                                                                    | store Defaults                                                                                                    |                                                                            |
| Configure BIOS Configure Root Order Configure BIOS Profile                                                                                                    |                                                                                                    |                                                                            |
| Configure Diod Configure Diod Frome                                                                                                    |                                                                                                    |                                                                            |
| Running Version     C240M5.3.1.3d.0.0312180914       UEFI Secure Boot     UEFi       Actual Boot Mode     UEFi       Configured Boot Order Source     CIMC       Configured One time boot device     Save Chart | ▼<br>▼<br>ges                                                                                                    |                                                                            |
| <ul> <li>✓ Configured Boot Devices</li> <li>Basic</li> <li>✓ ✓ Advanced</li> <li>localCD</li> <li>UEFI</li> </ul>                                                                                               | Actual Boot Devices<br>UEFI: Bult-In EFI Shell (UEFI)<br>UEFI: PXE IP4 Intel(R) Ethernet Controller X550 (NonPolicyTarget)<br>UEFI: PXE IP4 Intel(R) Ethernet Controller X550 (NonPolicyTarget)<br>UEFI: Cisco vKVM-Mapped vDVD1.24 (NonPolicyTarget) |                                                                            |

Paso 2. Abra el KVM y mapee el RHEL ISO:

| 🗯 Cisco Virtual KVM Console | File | View | Macros | Tools | Power | Boot Device | Virtual Media                                                              | Help                                                                                                    | 🛊 🖧 🕐 📎 🖬 🔹  |
|-----------------------------|------|------|--------|-------|-------|-------------|----------------------------------------------------------------------------|----------------------------------------------------------------------------------------------------|--------------|
| •••                         |      |      |        |       |       |             | Create Ima                                                                 | ge                                                                                                    |              |
|                             |      |      |        |       |       |             | Activate Vi                                                                | rtual Devices                                                                                            |              |
|                             |      |      |        |       |       |             | rhel-serve<br>Map Remo<br>Map Flopp                                        | 7.3-x86_64-boot.iso Mapped to CD/DVD<br>vable Disk<br>y                                                  |              |
|                             |      |      |        |       |       |             |                                                                            | ,                                                                                                    |              |
|                             |      |      |        |       |       |             |                                                                            |                                                                                                    |              |
|                             |      |      |        |       |       |             |                                                                            |                                                                                                    |              |
|                             |      |      |        |       |       |             |                                                                            |                                                                                                    |              |
|                             |      |      |        |       |       |             |                                                                            |                                                                                                    |              |
|                             |      |      |        |       |       |             |                                                                            |                                                                                                    |              |
|                             |      |      |        |       |       |             | F                                                                          | lease select boot device:                                                                                |              |
|                             |      |      |        |       |       |             | UEFI: Built-<br>UEFI: PXE IF<br>UEFI: PXE IF<br>UEFI: Cisco<br>Enter Setup | in EFI Shell<br>4 Intel(R) Ethernet Controller<br>4 Intel(R) Ethernet Controller<br>vKVM-Mapped vDVD1.24 | x550<br>x550 |
|                             |      |      |        |       |       |             | 1                                                                          | and ↓ to move selection                                                                                  |              |
|                             |      |      |        |       |       |             | Er                                                                         | SC to boot using defaults                                                                                |              |
|                             |      |      |        |       |       |             |                                                                            |                                                                                                    |              |
|                             |      |      |        |       |       |             |                                                                            |                                                                                                    |              |
|                             |      |      |        |       |       |             |                                                                            |                                                                                                    |              |
|                             |      |      |        |       |       |             |                                                                            |                                                                                                    |              |
|                             |      |      |        |       |       |             |                                                                            |                                                                                                    |              |
|                             |      |      |        |       |       |             |                                                                            |                                                                                                    |              |

Paso 3. Presione F6 y arranque desde la UEFI: vDVD1.24 asignado por Cisco vKVM

#### Paso 4.Seleccione la opción "Instalar Red Hat Enterprise Linux 7.3" y pulse 'e'

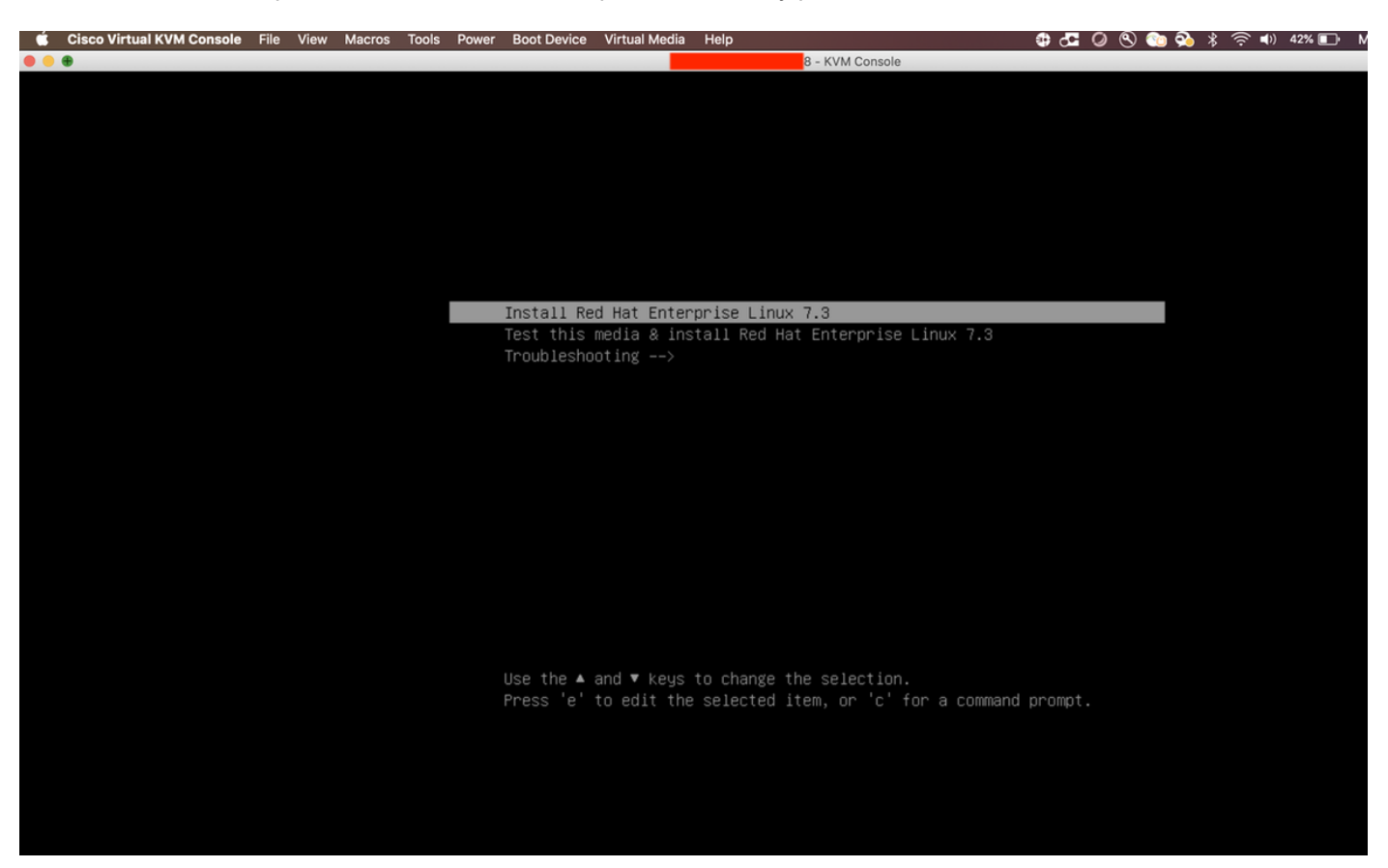

Paso 5. Verá la siguiente pantalla:

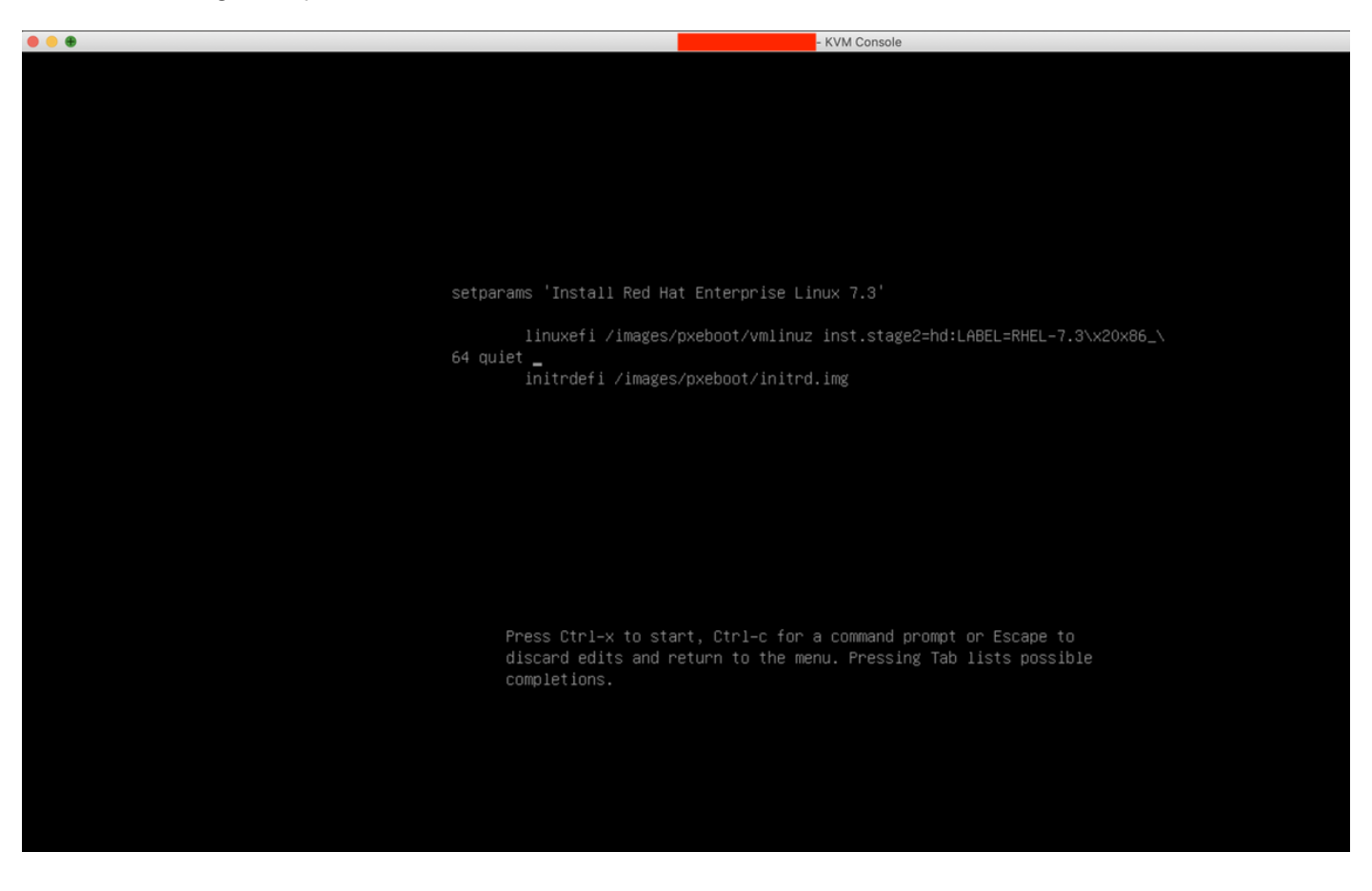

Paso 6. Ingrese el comando "linux dd" y haga una Ctrl + x

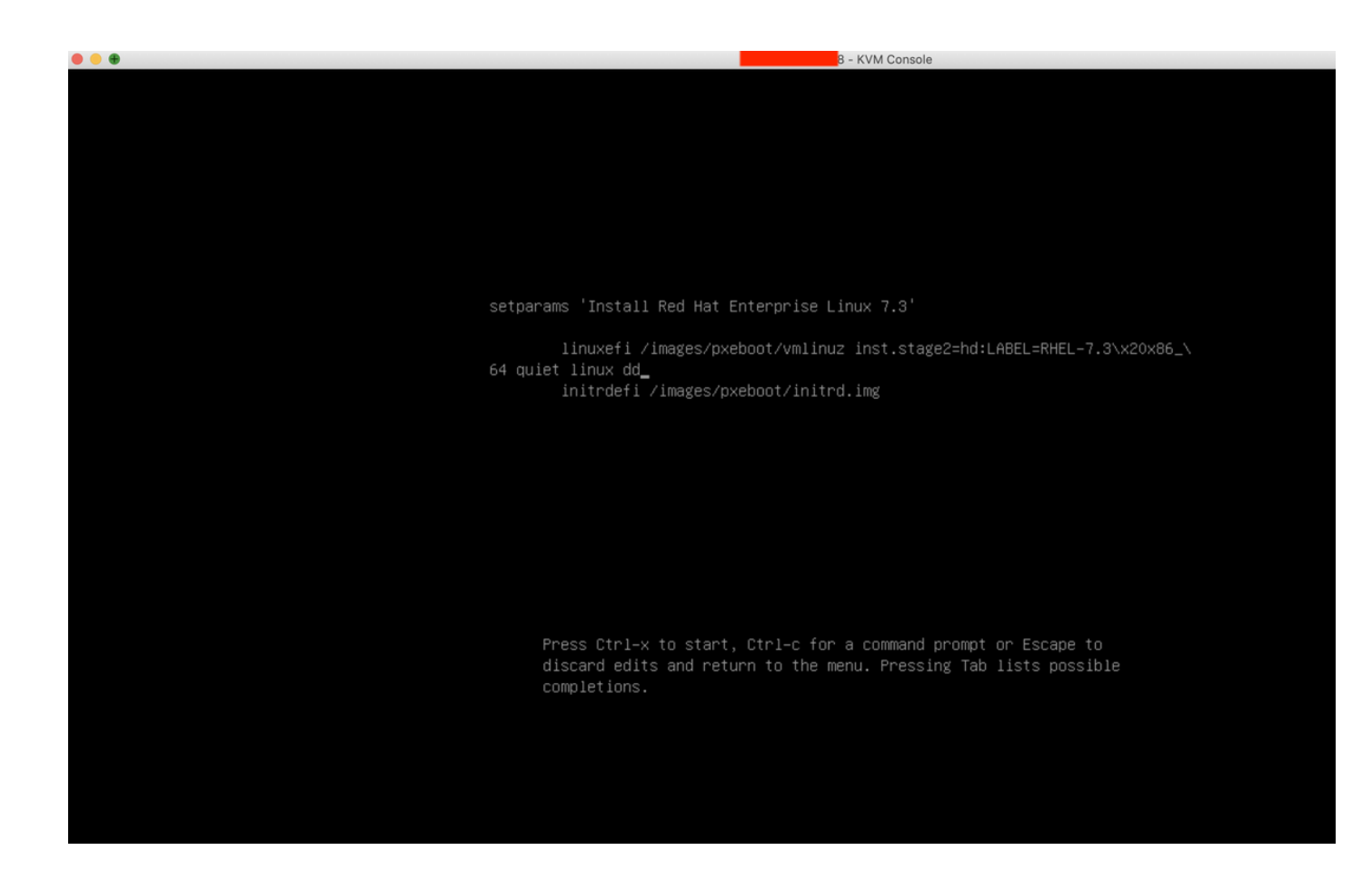

Paso 7. El comando anterior iniciará el modo interactivo:

| <pre>[ 18.1621511 i8042: Can't read CTR while initializing i8042 [ 0] I Started Show Plymouth Boot Screen. [ 0] I Beached target Paths. [ 0] I Beached target Paths. [ 0] I Beached target Paths. [ 0] I Started Device-Rhaper Multipath Device Controller. Starting Open-ISCS1 [ 0] I Started Device-Rhaper Multipath Device Controller. Starting Open-ISCS1 [ 1] I Started Device-Rhaper Multipath Device Controller. Starting Open-ISCS1 [ 2] I Started Open-ISCS1 [ 2] I Started Open-ISCS1 [ 3] I Started Open-ISCS1 [ 3] I Started Open-ISCS1 [ 3] I Started Open-ISCS1 [ 3] I Started Device I Pointer to THDS table invalid [ 2] I Started Open-ISCS1 [ 3] I Started Open-ISCS1 [ 3] I Started Device I Starter I I Starter I Starting Driver Update Dist I Dist I Starter I I Starter I Starting Driver I Starter I Starter I I Starter I Starter I Starte</pre> |  |
|----------------------------------------------------------------------------------------------------|--|
| (Page 1 of 1) Driver disk device selection                                                                                                    |  |

Paso 8. Desmapee el RHEL ISO y mapee el controlador ISO:

| 🔹 Cisco Virtual KVM Console File View Macros Tools Power Boot Dev | ice Virtual Media Help                                    | 🔀 🚰 🥥 🕙 验 💫 🖇 奈 🕪 38% 🗈 🛛 Mon 17 Dec 11:19 |
|-------------------------------------------------------------------|-----------------------------------------------------------|--------------------------------------------|
|                                                                   | Create Image                                              |                                            |
|                                                                   | ✓ Activate Virtual Devices                                |                                            |
|                                                                   | ✓ mpt3sas-23.00.00.00_el7.3-1.x86_64.iso Mapped to CD/DVD |                                            |
|                                                                   | Map Removable Disk                                        |                                            |
| [ 18.162151] i8042: Can't read CTR                                | ahi Map Floppy                                            |                                            |
| [ OK ] Started Show Plymouth Boot S                               | creen.                                                    |                                            |
| [ OK ] Reached target Paths.                                      |                                                           |                                            |
| [ OK ] Reached target Basic System.                               |                                                           |                                            |
| [ OK ] Started Device-Mapper Multip                               | ath Device Controller.                                    |                                            |
| [ OV ] Started Open-iSCSI                                         |                                                           |                                            |
| Starting dracut initgueue ho                                      | ak                                                        |                                            |
| [ 22.7502541 nouveau 0000:60:00.0:                                | ariu: HUBO: 10ecc0 ffffffff (1e40822c)                    |                                            |
| [ 22.824043] nouveau 0000:60:00.0:                                | DRM: Pointer to TMDS table invalid                        |                                            |
| [ 22.824060] nouveau 0000:60:00.0:                                | DRM: Pointer to flat panel table invalid                  |                                            |
| [ 23.399872] nouveau 0000:61:00.0:                                | priv: HUBO: 10ecc0 ffffffff (1a40822c)                    |                                            |
| [ 23.463012] nouveau 0000:61:00.0:                                | DRM: Pointer to TMDS table invalid                        |                                            |
| [ 23.463029] nouveau 0000:61:00.0:                                | DRM: Pointer to flat panel table invalid                  |                                            |
| [ 24.037598] nouveau 0000:62:00.0:                                | priu: HUBO: 10ecc0 ffffffff (1d40822c)                    |                                            |
| [ 24.101383] nouveau 0000:62:00.0:                                | DRM: Pointer to TMDS table invalid                        |                                            |
| [ 24.101400] nouveau 00000;62:00.0;                               | UKH: Fointer to flat panel table invalid                  |                                            |
|                                                                   | PRISE Rointen to TMDS table invalid                       |                                            |
| [ 24 7408971 nouveau 0000103100.01                                | NRM: Pointer to flat namel table invalid                  |                                            |
| [ OK ] Created slice sustem-drivery                               | x2dupdates.slice.                                         |                                            |
| Starting Driver Update Disk                                       | JI on ttu1                                                |                                            |
| [ OK ] Started Show Plymouth Boot S                               | creen.                                                    |                                            |
| [ OK ] Reached target Paths.                                      |                                                           |                                            |
| [ OK ] Reached target Basic System.                               |                                                           |                                            |
| [ OK ] Started Device-Mapper Multip                               | ath Device Controller.                                    |                                            |
| Starting Open-iSCSI                                               |                                                           |                                            |
| L UK J Started Upen-1SCS1.                                        | -1-                                                       |                                            |
| Starting aracut initgueue no                                      | JK<br>v2dundates slice                                    |                                            |
| Starting Driver Indate Disk                                       | I on trul                                                 |                                            |
| DD: starting interactive mode                                     |                                                           |                                            |
| (Page 1 of 1) Driver dick device cale                             | stion                                                     |                                            |
| ZDEUICE TYPE LABEL                                                |                                                           |                                            |
| 1) sda1 ufat ESXi                                                 | 591C-E3E2                                                 |                                            |
| 2) sda2 ufat                                                      | 4C6C-A2D4                                                 |                                            |
| 3) sda3 VMFS_vo1                                                  | 5aa6e18d-304835ba-1711-4c776d996e2e                       |                                            |
| 4) sda5 vfat                                                      | 4C6C-A2CA                                                 |                                            |
| 5) sda6 vfat                                                      | 4C6C-A2CD                                                 |                                            |
| 6) sda8 vfat                                                      | 4C6C-A2C8                                                 |                                            |
| 7) sr0 iso9660 RHEL-7.3\x20x86                                    | _64 2016-10-19-17-41-40-00                                |                                            |
| # to select, r -reiresh, or 'c -cont                              | inue: _                                                   |                                            |

Paso 9. Escriba "r" para actualizar la lista de discos del controlador:

| <pre>VM Consult<br/>Starting drawt initqueet hook<br/>[ 22.789257] houvean 0000:60:00.0: DNT: Pointer to TMS table invalid<br/>[ 22.824043] nouvean 0000:60:00.0: DNT: Pointer to TMS table invalid<br/>[ 22.824043] nouvean 0000:60:00.0: DNT: Pointer to TMS table invalid<br/>[ 23.93972] nouvean 0000:61:00.0: DNT: Pointer to TMS table invalid<br/>[ 23.96302] nouvean 0000:61:00.0: DNT: Pointer to TMS table invalid<br/>[ 23.96302] nouvean 0000:61:00.0: DNT: Pointer to TMS table invalid<br/>[ 23.96302] nouvean 0000:62:00.0: DNT: Pointer to TMS table invalid<br/>[ 23.96302] nouvean 0000:62:00.0: DNT: Pointer to TMS table invalid<br/>[ 24.97598] nouvean 0000:62:00.0: DNT: Pointer to TMS table invalid<br/>[ 24.101400] nouvean 0000:62:00.0: DNT: Pointer to TMS table invalid<br/>[ 24.101400] nouvean 0000:63:00.0: DNT: Pointer to TMS table invalid<br/>[ 24.476003] nouvean 0000:63:00.0: DNT: Pointer to TMS table invalid<br/>[ 24.476003] nouvean 0000:63:00.0: DNT: Pointer to TMS table invalid<br/>[ 24.476003] nouvean 0000:63:00.0: DNT: Pointer to TMS table invalid<br/>[ 24.476003] nouvean 0000:63:00.0: DNT: Pointer to TMS table invalid<br/>[ 24.476003] nouvean 0000:63:00.0: DNT: Pointer to TMS table invalid<br/>[ 24.476003] nouvean 0000:63:00.0: DNT: Pointer to TMS table invalid<br/>[ 24.476003] nouvean 0000:63:00.0: DNT: Pointer to TMS table invalid<br/>[ 24.476003] nouvean 0000:63:00.0: DNT: Pointer to TMS table invalid<br/>[ 24.476003] nouvean 0000:63:00.0: DNT: Pointer to TMS table invalid<br/>[ 24.476003] nouvean 0000:63:00.0: DNT: Pointer to TMS table invalid<br/>[ 24.476003] nouvean 0000:63:00.0: DNT: Pointer to TMS table invalid<br/>[ 24.476003] nouvean 0000:63:00.0: DNT: Pointer to TMS table invalid<br/>[ 24.476003] nouvean 0000:63:00.0: DNT: Pointer to TMS table invalid<br/>[ 24.476003] DNT: Pointer table invalid<br/>[ 24.676020]<br/>[ 15.8tarting briver Update Disk UI on ttyl<br/>DD: starting interactive noue<br/>[ 25.8tarting briver Update Disk UI on ttyl<br/>DD: starting interactive noue<br/>[ 26.9taft 27.572004 fGGC-A220<br/>[ 35.8ta6 Urit LEXI  591C-E322<br/>[ 3.8ta3 UNTS_UOI  5aa6e184-304035ba-1711-4c776d996e2e<br/>[ 4.8ta5 Urit LEXI  591</pre> | Cisco Virtual KVM Console File | View Macros Tools Power Boo      | t Device Virtual Media Help                 | * 🖇 🚱 🕐 🔍 🖸 🕹 |
|----------------------------------------------------------------------------------------------------|--------------------------------|----------------------------------|---------------------------------------------|---------------|
| <pre> 1 0% 1 Started Open-19531. Starting dracut initqueue hook 1 22.7962541 nouvean 0000:06:00.0: DBW: Fointer to TBUS table invalid 1 22.824060 nouvean 0000:06:00.0: DBW: Fointer to TBUS table invalid 1 22.824060 nouvean 0000:06:00.0: DBW: Fointer to TBUS table invalid 1 23.4590871 nouvean 0000:06:00.0: DBW: Fointer to TBUS table invalid 1 23.4590871 nouvean 0000:06:00.0: DBW: Fointer to TBUS table invalid 1 23.4590871 nouvean 0000:06:00.0: DBW: Fointer to TBUS table invalid 1 23.4590871 nouvean 0000:06:00.0: DBW: Fointer to TBUS table invalid 1 24.6375981 nouvean 0000:06:00.0: DBW: Fointer to TBUS table invalid 1 24.6375981 nouvean 0000:06:00.0: DBW: Fointer to TBUS table invalid 1 24.6375981 nouvean 0000:06:00.0: DBW: Fointer to TBUS table invalid 1 24.6375881 nouvean 0000:06:00.0: DBW: Fointer to TBUS table invalid 1 24.6375891 nouvean 0000:06:300.0: DBW: Fointer to TBUS table invalid 1 24.6376580 nouvean 0000:06:300.0: DBW: Fointer to TBUS table invalid 1 24.740881 nouvean 0000:06:300.0: DBW: Fointer to TBUS table invalid 1 24.7408871 nouvean 0000:06:300.0: DBW: Fointer to TBUS table invalid 1 24.7408871 nouvean 0000:06:300.0: DBW: Fointer to TBUS table invalid 1 24.7408871 nouvean 0000:05:300.0: DBW: Fointer to TBUS table invalid 1 24.7408871 nouvean 0000:05:300.0: DBW: Fointer to TBUS table invalid 1 24.7408871 nouvean 0000:05:300.0: DBW: Fointer to TBUS table invalid 1 24.7408871 nouvean 0000:05:300.0: DBW: Fointer to TBUS table invalid 1 25.7408871 nouvean 0000:05:300.0: DBW: Fointer to TBUS table invalid 1 24.7408871 nouvean 0000:05:300.0: DBW: Fointer to TBUS table invalid 1 24.7408871 nouvean 0000:05:300.0: DBW: Fointer to TBUS table invalid 1 24.7408871 nouvean 0000:05:300.0: DBW: Fointer to TBUS table invalid 1 24.7408871 nouvean 0000:05:300.0: DBW: Fointer to TBUS table invalid 1 24.740871 nouvean 0000:05:300.0: DBW: Fointer to TBUS table invalid 1 24.740871 nouvean 0000:05:300.0: DBW: Fointer to TBUS table invalid 1 25.847100 fpen: Update Disk UI on ttg1 1 0W: 1 Started Bour Fointer Sitth</pre>                                                                                                    |                                |                                  | - KVM Console                               |               |
| Starting dracut initqueue hook [ 22.782474] nouvean 0000:60:00.: PHV: HUBD: 10ecc0 ffffffff (1e40822c) [ 22.824063] nouvean 0000:60:00.: DBM: Pointer to TMDS table invalid [ 23.93972] nouvean 0000:61:00.0: PHV: HUBD: 10ecc0 ffffffff (1a40822c) [ 23.463012] nouvean 0000:61:00.0: DBM: Fointer to TMDS table invalid [ 23.46302] nouvean 0000:61:00.0: DBM: Fointer to TMDS table invalid [ 23.46302] nouvean 0000:61:00.0: DBM: Fointer to TMDS table invalid [ 23.46302] nouvean 0000:62:00.0: DBM: Fointer to TMDS table invalid [ 23.46302] nouvean 0000:62:00.0: DBM: Fointer to TMDS table invalid [ 24.403758] nouvean 0000:62:00.0: DBM: Fointer to TMDS table invalid [ 24.403758] nouvean 0000:63:00.0: DBM: Fointer to TMDS table invalid [ 24.403758] nouvean 0000:63:00.0: DBM: Fointer to TMDS table invalid [ 24.403758] nouvean 0000:63:00.0: DBM: Fointer to TMDS table invalid [ 24.40303] nouvean 0000:63:00.0: DBM: Fointer to TMDS table invalid [ 24.40303] nouvean 0000:63:00.0: DBM: Fointer to TMDS table invalid [ 24.40303] nouvean 0000:63:00.0: DBM: Fointer to TMDS table invalid [ 24.40303] nouvean 0000:63:00.0: DBM: Fointer to TMDS table invalid [ 24.40303] nouvean 0000:63:00.0: DBM: Fointer to TMDS table invalid [ 24.40303] nouvean 0000:63:00.0: DBM: Fointer to TMDS table invalid [ 24.40303] nouvean 0000:63:00.0: DBM: Fointer to TMDS table invalid [ 24.40303] nouvean 0000:63:00.0: DBM: Fointer to TMDS table invalid [ 24.40303] nouvean 0000:63:00.0: DBM: Fointer to TMDS table invalid [ 34.40007] nouvean 0000:63:00.0: DBM: Fointer to TMDS table invalid [ 34.40007] nouvean 0000:63:00.0: DBM: Fointer to TMDS table invalid [ 35.40160] CBMELTO: NULL DBMELTO: NULL DBMELTO: N                                                                                                    | E OK                           | ] Started Open-iSCSI.            |                                             |               |
| <pre>[ 22.750254] nouveeu 0000:60:00.0: priv: HUB: 10ecc0 ffffffff (1-60022c) [ 22.824060] nouveeu 0000:60:00.0: DBT: Pointer to THDS table invalid [ 23.824060] nouveeu 0000:61:00.0: priv: HUB: 10ecc0 fffffff (146022c) [ 23.453021 nouveeu 0000:61:00.0: DBT: Pointer to THDS table invalid [ 23.453021 nouveeu 0000:61:00.0: DBT: Pointer to THDS table invalid [ 23.453023] nouveeu 0000:61:00.0: DBT: Pointer to THDS table invalid [ 23.453023] nouveeu 0000:62:00.0: DBT: Pointer to THDS table invalid [ 24.05758B nouveeu 0000:62:00.0: DBT: Pointer to THDS table invalid [ 24.101383] nouveeu 0000:62:00.0: DBT: Pointer to THDS table invalid [ 24.101383] nouveeu 0000:63:00.0: DBT: Pointer to THDS table invalid [ 24.101408] nouveeu 0000:63:00.0: DBT: Pointer to THDS table invalid [ 24.101408] nouveeu 0000:63:00.0: DBT: Pointer to THDS table invalid [ 25.1000000] nouveeu 0000:63:00.0: DBT: Pointer to THDS table invalid [ 25.1000000] nouveeu 0000:63:00.0: DBT: Pointer to THDS table invalid [ 25.1000000] nouveeu 0000:63:00.0: DBT: Pointer to THDS table invalid [ 25.10</pre>                                                                                                    |                                | Starting dracut initqueue        | hook                                        |               |
| <pre>[ 22.824943] nouveeu 0000:60:00.0: DME: Pointer to TDBS table invalid [ 22.824966] nouveeu 0000:61:00.0: DME: Pointer to TDBS table invalid [ 23.453927] nouveeu 0000:61:00.0: DME: Pointer to TDBS table invalid [ 23.453927] nouveeu 0000:63:00.0: DME: Pointer to TDBS table invalid [ 23.453927] nouveeu 0000:63:00.0: DME: Pointer to TDBS table invalid [ 23.453927] nouveeu 0000:63:00.0: DME: Pointer to TDBS table invalid [ 23.453927] nouveeu 0000:63:00.0: DME: Pointer to TDBS table invalid [ 24.6756550] nouveeu 0000:63:00.0: DME: Pointer to TDBS table invalid [ 24.740837] nouveeu 0000:63:00.0: DME: Pointer to TDBS table invalid [ 24.740837] nouveeu 0000:63:00.0: DME: Pointer to TDBS table invalid [ 24.740837] nouveeu 0000:63:00.0: DME: Pointer to TDBS table invalid [ 24.740837] nouveeu 0000:63:00.0: DME: Pointer to TDBS table invalid [ 24.740837] nouveeu 0000:63:00.0: DME: Pointer to TDBS table invalid [ 24.740837] nouveeu 0000:63:00.0: DME: Pointer to TDBS table invalid [ 24.740837] nouveeu 0000:63:00.0: DME: Pointer to TDBS table invalid [ 24.740837] nouveeu 0000:63:00.0: DME: Pointer to TDBS table invalid [ 24.740837] nouveeu 0000:63:00.0: DME: Pointer to TDBS table invalid [ 24.740837] nouveeu 0000:63:00.0: DME: Pointer to TDBS table invalid [ 24.740837] nouveeu 0000:63:00.0: DME: Pointer to TDBS table invalid [ 24.740837] nouveeu 0000:63:00.0: DME: Pointer to TDBS table invalid [ 24.740837] nouveeu 0000:63:00.0: DME: Pointer to TDBS table invalid [ 25.7508] [ 05 Started Show Plynouth Boot Screen. [ 06 ] Started Bouer TDBS table invalid [ 07 M ] Started Bouer TDBS table invalid [ 15 Created Show Plynouth Boot Screen. [ 16 M ] Beached target Bats: System. [ 16 M ] Beached target Bats: System. [ 17 M ] Started Device Hatset Bats III (DB ) [ 17 M ] Started Device THE LABL UUID [ 1] adal UTAT ESX1 SSIC-PSI [ 2] ada2 UTAT 4400:-PSI [ 3 ada3 UTFS] UTA 4400:-PSI [ 3 ada3 UTFS] UTA 5400:0000 [ 3 ada3 UTFS] UTA 5400:00000 [ 4 to select, if -interest, or 'c'-continue: r [ 27 Page 1 of 1 Driver disk device selecti</pre>                                                                                                    | [ 22                           | .750254] nouveau 0000:60:00.     | 0: priv: HUBO: 10ecc0 ffffffff (1e40822c)   |               |
| <pre>[ 22.824860] mousea 0000:60:00.01 DRH: Pointer to flat panel table invalid [ 23.399972] mousea 0000:61:00.01 DRH: Pointer to THOS table invalid [ 23.463012] mousea 0000:61:00.01 DRH: Pointer to THOS table invalid [ 23.463012] mousea 0000:62:00.01 DRH: Pointer to THOS table invalid [ 24.037598] mousea 0000:62:00.01 DRH: Pointer to THOS table invalid [ 24.01400] mousea 0000:62:00.01 DRH: Pointer to THOS table invalid [ 24.01400] mousea 0000:62:00.01 DRH: Pointer to THOS table invalid [ 24.01400] mousea 0000:62:00.01 DRH: Pointer to THOS table invalid [ 24.01400] mousea 0000:63:00.01 DRH: Pointer to THOS table invalid [ 24.01400] mousea 0000:63:00.01 DRH: Pointer to THOS table invalid [ 24.746081] mousea 0000:63:00.01 DRH: Pointer to THOS table invalid [ 08.1 Created slice system-drivery-X2dupdates.slice.         Starting Driver Update Disk UI on ttyl [ 08.1] Started Show Flymouth Boot Screen.         Starting Driver Update Disk UI on ttyl [ 108.1] Started Beiter Amper Multipath Device Controller.         Starting Driver Update Disk UI on ttyl [ 108.1] Started Beiter Amper Multipath Device Controller.         Starting Driver JOSSI [ 108.1] Created slice system-drivery-X2dupdates.slice.         Starting Driver JOSSI [ 108.1] Created slice system-drivery-X2dupdates.slice.         Starting Driver JIASK device selection         /DEVICE TYPE InABL UUID [ 1) sdal1 vfat ESXi 591C-E3E2 [ 2) sda2 vfat 406C-AC204 [ 3) sda3 VHFS_vol 5846-394355ba-1711-4c7764996e2e [ 4] sda5 vfat 406C-AC20 [ 7] sr0 iss9560 HHEL-7.3x20x80.6[ 4] 2016-19-17-14-140-00 [ 7] sr0 iss9560 HHEL-7.3x20x80.6[ 4] 2016-10-19-17-41-40-00 [ 7] sda3 vfat 406C-AC204 [ 3] sda4 vfat 406C-AC204 [ 3] sda4 vfat 406C-AC204 [ 3] sda4 vfat 406C-AC204 [ 3] sda5 vfat 406C-AC204 [ 3] sda5 vfat 406C-AC204 [ 3] sda5 vfat 406C-AC204 [ 3] sda5 vfat 406C-AC204 [ 3] sda5 vfat 406C-AC204 [ 3] sda5 vfat 406C-AC204 [ 3] sda5 vfat 406C-AC204 [ 3] sda5 vfat 406C-AC204 [ 3] sda5 vfat 406C-AC204 [ 3] sda5 vfat 406C-AC204 [ 3] sda5 vfat 406C-AC204 [ 3] sda5 vfat 4</pre>                                                                                                    | [ 22                           | .824043] nouveau 0000:60:00.     | 0: DRM: Pointer to TMDS table invalid       |               |
| <pre>[ 23.393972] nouveau 0000:61:00.0: priv: 1000: 10ecc0 fffffff (1440822c) [ 23.463023) nouveau 0000:61:00.0: DBH: Pointer to THOS table invalid [ 23.463023) nouveau 0000:62:00.0: DBH: Pointer to THOS table invalid [ 24.037539] nouveau 0000:62:00.0: DBH: Pointer to THOS table invalid [ 24.037539] nouveau 0000:62:00.0: DBH: Pointer to THOS table invalid [ 24.037630] nouveau 0000:62:00.0: DBH: Pointer to THOS table invalid [ 24.037630] nouveau 0000:62:00.0: DBH: Pointer to THOS table invalid [ 24.740837] nouveau 0000:63:00.0: DBH: Pointer to THOS table invalid [ 24.740837] nouveau 0000:63:00.0: DBH: Pointer to THOS table invalid [ 24.740837] nouveau 0000:63:00.0: DBH: Pointer to THOS table invalid [ 24.740837] nouveau 0000:63:00.0: DBH: Pointer to THOS table invalid [ 24.740837] nouveau 0000:63:00.0: DBH: Pointer to THOS table invalid [ 24.740837] nouveau 0000:63:00.0: DBH: Pointer to THOS table invalid [ 24.740837] nouveau 0000:63:00.0: DBH: Pointer to THOS table invalid [ 24.740837] nouveau 0000:63:00.0: DBH: Pointer to THOS table invalid [ 24.740837] nouveau 0000:63:00.0: DBH: Pointer to THOS table invalid [ 24.740837] nouveau 0000:63:00.0: DBH: Pointer to THOS table invalid [ 24.740837] nouveau 0000:63:00.0: DBH: Pointer to THOS table invalid [ 24.740837] nouveau 0000:63:00.0: DBH: Pointer to THOS table invalid [ 24.740837] nouveau 0000:63:00.0: DBH: Pointer to THOS table invalid [ 25.740837] nouveau 0000:63:00.0: DBH: Pointer to THOS table invalid [ 26.740837] nouveau 0000:63:00.0: DBH: Pointer to THOS table invalid [ 27.740837] nouveau 0000:63:00.0: DBH: Pointer to THOS table invalid [ 28.740837] nouveau 0000:63:00.0: DBH: Pointer to THOS table invalid [ 28.740837] nouveau 0000:63:00.0: DBH: Pointer to THOS table invalid [ 28.740837] nouveau 0000:63:00.0: DBH: Pointer to THOS table invalid [ 28.740837] nouveau 0000:63:00.0: DBH: Pointer to THOS table invalid [ 38.74087] nouveau 0000:63:00.0: DBH: Pointer to THOS table invalid [ 38.74087] nouveau 000:63:00.0: DBH: Pointer to THOS table invalid [ 39.8405]</pre>                                                                                                    | [ 22                           | .824060] nouveau 0000:60:00.     | 0: DRM: Pointer to flat panel table invalid |               |
| <pre>[ 23.463012] nonueau 0000:61:00.0: DNR: Pointer to TNDS table invalid<br/>[ 23.463022] nonueau 0000:61:00.0: DNR: Pointer to flat panel table invalid<br/>[ 24.037538] nonueau 0000:62:00.0: DNR: Pointer to TNDS table invalid<br/>[ 24.101400] nonueau 0000:62:00.0: DNR: Pointer to TNDS table invalid<br/>[ 24.6764650] nonueau 0000:63:00.0: DNR: Pointer to TNDS table invalid<br/>[ 24.6764650] nonueau 0000:63:00.0: DNR: Pointer to TNDS table invalid<br/>[ 24.740681] nonueau 0000:63:00.0: DNR: Pointer to TNDS table invalid<br/>[ 24.740681] nonueau 0000:63:00.0: DNR: Pointer to TNDS table invalid<br/>[ 24.740681] nonueau 0000:63:00.0: DNR: Pointer to TNDS table invalid<br/>[ 00.1] Created slice system-drivery-2dupdates.slice.</pre>                                                                                                    | [ 23                           | 3.399872] nouveau 0000:61:00.    | 0: priu: HUBO: 10ecc0 ffffffff (1a40822c)   |               |
| <pre>[ 22.463729] mouceau 0000:61:00.0: DBM: Pointer to flat panel table invalid [ 24.637585] mouceau 0000:62:00.0: DBM: Pointer to TBS table invalid [ 24.6176850] mouceau 0000:63:00.0: DBM: Pointer to TBS table invalid [ 24.6476850] mouceau 0000:63:00.0: DBM: Pointer to TBS table invalid [ 24.740897] mouceau 0000:63:00.0: DBM: Pointer to TBS table invalid [ 0.4.740897] mouceau 0000:63:00.0: DBM: Pointer to TBS table invalid [ 0.5.7408] [ 0.5.7408] [ 0.5.740</pre>                                                                                                    | [ 23                           | .463012] nouveau 0000:61:00.     | 0: DRM: Pointer to TMDS table invalid       |               |
| <pre>[ 24.037598] moucau 0000:62:00.0: prio: HUB0: 10ecc0 ffffffff (1440822c) [ 24.01333] moucau 0000:62:00.0: DBR: Pointer to TDDS table invalid [ 24.101400] moucau 0000:63:00.0: DBR: Pointer to TDDS table invalid [ 24.676850] moucau 0000:63:00.0: DBR: Pointer to TDS table invalid [ 24.740881] moucau 0000:63:00.0: DBR: Pointer to TDS table invalid [ 24.740877] moucau 0000:63:00.0: DBR: Pointer to TDS table invalid [ 24.740877] moucau 0000:63:00.0: DBR: Pointer to TDS table invalid [ 24.740877] moucau 0000:63:00.0: DBR: Pointer to TDS table invalid [ 24.740887] moucau 0000:63:00.0: DBR: Pointer to TDS table invalid [ 0.K ] Created slice system driver&gt;22000:0587.0: ODR: Pointer to TDS table invalid [ 0.K ] Started Show Plugnouth Boot Screen. [ 0.K ] Started Davice Tabper Hultipath Device Controller.         Starting Driver Happer Nultipath Device Controller.         Starting dracat initgueue hook [ 0.K ] Started Open-ISSI [ 0.K ] Started Open-ISSI [ 0.K ] Started Open-ISSI [ 0.K ] Started Open-ISSI [ 0.K ] Started Open-ISSI [ 0.K ] Starting Driver Update Disk UI on tty1 [ 0.K ] Started Open-ISSI [ 0.K ] Started Open-ISSI [ 0.K ] Starting Driver Update Disk UI on tty1 [ 0.K ] Starting Driver Update Disk UI on tty1 [ 0.K ] Starting Driver Update Disk UI on tty1 [ 0.K ] Starting Driver Update Disk UI on tty1 [ 0.K ] Starting Driver Update Disk UI on tty1 [ 0.K ] Starting Driver Update Disk UI on tty1 [ 0.K ] Starting Driver Update Disk UI on tty1 [ 0.K ] Starting Driver Update Disk UI on tty1 [ 0.K ] Starting Driver Update Disk UI on tty1 [ 0.K ] Started Driver Starter Starter</pre>                                                                                                    | [ 23                           | .463029] nouveau 0000:61:00.     | 0: DRM: Pointer to flat panel table invalid |               |
| <pre>[ 24.101383] nouceuu 0000:52:00.0: DMR: Pointer to Flat panel table invalid [ 24.101400] nouceuu 0000:53:00.0: DMR: Pointer to Flat panel table invalid [ 24.740897] nouceuu 0000:53:00.0: DMR: Pointer to TMDS table invalid [ 24.740897] nouceuu 0000:53:00.0: DMR: Pointer to TMDS table invalid [ 24.740897] nouceuu 0000:53:00.0: DMR: Pointer to TMDS table invalid [ 24.740897] nouceuu 0000:53:00.0: DMR: Pointer to TMDS table invalid [ 24.740897] nouceuu 0000:53:00.0: DMR: Pointer to TMDS table invalid [ 24.740897] nouceuu 0000:53:00.0: DMR: Pointer to TMDS table invalid [ 0.K ] Areated slice system-drivervx2dupdates.slice.         Starting Driver Update Disk UI on ttyl [ 0.K ] Beached target Paths. [ 0.K ] Beached target Basic System. [ 0.K ] Started Device-Happer Hultipath Device Controller.         Starting Open-ISCS1 [ 0.K ] Started Open-ISCS1 [ 0.K ] Started Open-ISCS1 [ 0.K ] Starting Priver Update Disk UI on ttyl ] DD: starting Driver Update Disk UI on ttyl ] DD: starting Driver Update Disk UI on ttyl ] DD: starting Interactive node [ (Page 1 of 1) Driver disk device selection</pre>                                                                                                    | [ 24                           | .0375981 nouveau 0000:62:00.     | 0: priv: HUBO: 10ecc0 ffffffff (1d40822c)   |               |
| <pre>[ 24.101400] nouceuu 0000:62:00.0: DMN: Pointer to flat panel table invalid [ 24.676650] nouceuu 0000:63:00.0: pro:: HUDD: 10ecc0 ffffffff (1:690822c) [ 24.740881] nouceuu 0000:63:00.0: DMN: Pointer to flat panel table invalid [ 24.740897] nouceuu 0000:63:00.0: DMN: Pointer to flat panel table invalid [ 0M ] Created slice system-driverx2dupdates.slice.</pre>                                                                                                    | [ 24                           | 101383] nouveau 0000:62:00.      | 0: DRM: Pointer to TMDS table invalid       |               |
| <pre>[ 24.576650] nouceuu 0000:63:00.0: priv: HUB0: 10ecc0 ffffffff (1c40822c) [ 24.740897] nouceuu 0000:63:00.0: DRN: Pointer to TNDS table invalid [ 24.740897] nouceuu 0000:63:00.0: DRN: Pointer to TNDS table invalid [ 0K ] Created slice system-driverx2dupdates.slice.</pre>                                                                                                    | [ 24                           | 101400] nouveau 0000:62:00.      | 0: DRM: Pointer to flat panel table invalid |               |
| <pre>[ 24.740881] nouveau 0000:63:00.0: DMR: Pointer to flat panel table invalid [ 24.740881] nouveau 0000:63:00.0: DMR: Pointer to flat panel table invalid [ 0K ] Created slice system-driverxyZdupdates.slice.     Starting Driver Update Disk UI on tty1 [ 0K ] Started Show Plymouth Boot Screen. [ 0K ] Reached target Paths. [ 0K ] Reached target Paths. [ 0K ] Reached target Paths. [ 0K ] Started Device-Mapper Multipath Device Controller.     Starting Driver_HSS1 [ 0K ] Started Open-HSC31 [ 0K ] Started Open-HSC31 [ 0K ] Created Slice system-driverxyZdupdates.slice.     Starting Driver Update Disk UI on tty1 [ 0K ] Created Slice system-driverxyZdupdates.slice.     Starting Driver Update Disk UI on tty1 [ 0K ] Created Slice system-driverxyZdupdates.slice.     Starting Driver Update Disk UI on tty1 [ 0K ] Created Slice system-driverxyZdupdates.slice.     Starting Driver Update Disk UI on tty1 [ 0K ] Created Slice Slice Sl</pre>                                                                                                    | [ 24                           | .6768501 nouveau 0000:63:00.     | 0: priv: HUB0: 10ecc0 ffffffff (1c40822c)   |               |
| <pre>[ 24.740971 nouceau 0000:63:00.0: DM:: Pointer to flat panel table invalid [ 0K ] Created slice system-frierxx2dupdates.slice. Starting Driver Update Disk UI on tty1 [ 0K ] Started Show Plynouth Boot Screen. [ 0K ] Reached target Paths. [ 0K ] Reached target Paths. [ 0K ] Reached target Paths. [ 0K ] Reached itarget Paths. [ 0K ] Reached itarget Paths. [ 0K ] Reached Paths. [ 0K ] Reached</pre>                                                                                                    | [ 24                           | .740881] nouveau 0000:63:00.     | 0: DRM: Pointer to TMDS table invalid       |               |
| <pre>[ 0K ] Created slice system-driverx2dupdates.slice.<br/>Starting Driver Update Disk UI on tty1<br/>[ 0K ] Beached target Paths.<br/>[ 0K ] Beached target Basic System.<br/>[ 0K ] Beached target Basic System.<br/>[ 0K ] Started Device-Happer Multipath Device Controller.<br/>Starting Open-iSCSI.<br/>[ 0K ] Started Open-iSCSI.<br/>[ 0K ] Started open-iSCSI.<br/>[ 0K ] Starting Driver Update Disk UI on tty1<br/>DD: starting Driver Update Disk UI on tty1<br/>DD: starting Interactive mode<br/>(Page 1 of 1) Driver disk device selection</pre>                                                                                                    | [ 24                           | .7408971 nouveau 0000:63:00.     | 0: DRM: Pointer to flat panel table invalid |               |
| Started Show Plynowth Boot Screen.<br>[ 0K ] Reached target Paths.<br>[ 0K ] Reached target Paths.<br>[ 0K ] Reached target Paths.<br>[ 0K ] Started Device-Mapper Multipath Device Controller.<br>Starting Open-ISC31<br>[ 0K ] Started Device-Mapper Multipath Device Controller.<br>Starting Open-ISC31<br>[ 0K ] Started Device-Mapper Multipath Device Controller.<br>Starting Open-ISC31<br>[ 0K ] Created Slice system.<br>[ 0K ] Created Slice system.<br>[ 0K ] Created Slice selection                                                                                                    | E OK                           | ] Created slice system-driv      | ver\x2dupdates.slice.                       |               |
| <pre>[ 0W ] Started Show Plymouth Boot Screen.<br/>[ 0W ] Beached target Fasic System.<br/>[ 0W ] Beached target Basic System.<br/>[ 0W ] Beached target Basic System.<br/>[ 0W ] Started Open-1SCS1.<br/>Starting Open-1SCS1.<br/>[ 0W ] Started Open-1SCS1.<br/>[ 0W ] Created Slice system-drivervx2dupdates.slice.<br/>[ 0W ] Created Slice system-drivervx2dupdates.slice.<br/>Starting Driver Update Disk UI on tty1<br/>DD: starting interactive mode<br/>[ (Page 1 of 1) Driver disk device selection</pre>                                                                                                    |                                | Starting Driver Update Di        | sk UI on tty1                               |               |
| <pre>[ 0K ] Reached target Paths.<br/>[ 0K ] Reached target Basic System.<br/>[ 0K ] Started Device-Mapper Multipath Device Controller.<br/>Starting Open-iSCS1<br/>[ 0K ] Started Device-Mapper Multipath Device Controller.<br/>Starting Open-iSCS1<br/>[ 0K ] Created Slice system-driverv2dupdates.slice.<br/>Starting Driver Update Disk UI on tty1<br/>DD: starting interactive node<br/>(Page 1 of 1) Driver disk device selection</pre>                                                                                                    | E OK                           | ] Started Show Plymouth Boo      | ot Screen.                                  |               |
| <pre>[ 0K ] Reached target Basic System. [ 0K ] Started Device-Happer Multipath Device Controller. Starting Open-iSCS1 [ 0K ] Started Open-iSCS1 [ 0K ] Started Open-iSCS1 [ 0K ] Created slice system-drivervx2dupdates.slice. Starting Driver Update Disk UI on tty1 DD: starting interactive node [(Page 1 of 1) Driver disk device selection</pre>                                                                                                    | E OK                           | ] Reached target Paths.          |                                             |               |
| <pre>[ 0]K 1 Started Device-Mapper Multipath Device Controller.<br/>Starting Open-ISCS1<br/>I 0]K 1 Started Open-iSCS1.<br/>Starting dracut initqueue hook<br/>I 0]K 1 Created Slice system-driver-&gt;&gt;&gt;&gt;&gt;&gt;&gt;&gt;&gt;&gt;&gt;&gt;&gt;&gt;&gt;&gt;&gt;&gt;&gt;&gt;&gt;&gt;&gt;&gt;&gt;&gt;&gt;&gt;&gt;&gt;&gt;&gt;&gt;&gt;&gt;&gt;</pre>                                                                                                    | E OK                           | ] Reached target Basic Syst      | en.                                         |               |
| Starting Open-iSCSI<br>[ 0% ] Started Open-iSCSI<br>Starting dracut initqueue hook<br>[ 0% ] Created slice system-driver>X2dupdtes.slice.<br>Starting Driver Update Disk UI on tty1<br>DD: starting interactive mode<br>(Page 1 of 1) Driver disk device selection<br>/DEVICE TYPE LABEL UUID<br>1) sdal vfat ESXi 591C-E3E2<br>2) sda2 vfat 4C6C-A2D4<br>3) sda3 VHFS_vol 5aa6e18d-304835ba-1711-4c776d996e2e<br>4) sda5 vfat 4C6C-A2C6<br>5) sda6 vfat 4C6C-A2C6<br>7) sr0 iso9660 RHEL-7.3x20x86_64 2016-10-19-17-41-40-00<br># to select, 'r'-refresh, or 'c'-continue: r<br>(Page 1 of 1) Driver disk device selection<br>/DEVICE TYPE LABEL UUID<br>1) sda1 vfat ESXi 591C-E3E2<br>2) sda2 vfat 4C6C-A2C8<br>7) sr0 iso9660 RHEL-7.3x20x86_64 2016-10-19-17-41-40-00<br># to select, 'r'-refresh, or 'c'-continue: r<br>(Page 1 of 1) Driver disk device selection<br>/DEVICE TYPE LABEL UUID<br>1) sda1 vfat ESXi 591C-E3E2<br>2) sda2 vfat 4C6C-A2C8<br>3) sda3 UHFS_vol 5aa6e18d-304835ba-1711-4c776d996e2e<br>4) sda5 vfat 4C6C-A2C8<br>7) sr0 iso9660 CD8OH 2016-2040<br>6) sda8 vfat 4C6C-A2C8<br>7) sr0 iso9660 CD8OH 2017-5-26-05-44-09-00<br># to select, 'r'-refresh, or 'c'-continue: r                                                                                                    | E OK                           | 1 Started Device-Mapper Mul      | tipath Device Controller.                   |               |
| <pre>[ 0K ] Started Open-iSCS1.<br/>Starting dracut initquee hook<br/>[ 0K ] Created slice system-driver&gt;X2dupdates.slice.<br/>Starting Driver Update Disk UI on tty1<br/>DD: starting interactive mode<br/>(Page 1 of 1) Driver disk device selection</pre>                                                                                                    |                                | Starting Open-iSCSI              |                                             |               |
| Starting dracut initqueue hook<br>[ 0K ] Created slice system-drivervx2dupdates.slice.<br>Starting Driver Update Disk UI on tty1<br>DD: starting interactive mode<br>(Page 1 of 1) Driver disk device selection<br>/DEVICE TYPE LABEL UUID<br>1) sda1 ufat ESXi 591C-E3E2<br>2) sda2 ufat 466C-A2D4<br>3) sda3 UMFS_vol 5648618d-304835ba-1711-4c776d996e2e<br>4) sda5 ufat 466C-A2CA<br>5) sda6 ufat 466C-A2CB<br>6) sda8 ufat 466C-A2CB<br>7) sr0 iso9666 RHEL-7.3x20x86_64 2016-10-19-17-41-40-00<br># to select, 'r'-refresh, or 'c'-continue: r<br>(Page 1 of 1) Driver disk device selection<br>/DEVICE TYPE LABEL UUID<br>1) sda1 ufat ESXi 591C-E3E2<br>2) sda2 ufat 466C-A2CB<br>6) sda8 ufat 466C-A2CB<br>7) sr0 iso9666 RHEL-7.3x20x86_64 2016-10-19-17-41-40-00<br># to select, 'r'-refresh, or 'c'-continue: r<br>(Page 1 of 1) Driver disk device selection<br>/DEVICE TYPE LABEL UUID<br>1) sda1 ufat ESXi 591C-E3E2<br>2) sda2 ufat 466C-A2CB<br>3) sda3 UMFS_vol 568618d-304835ba-1711-4c776d996e2e<br>4) sda5 ufat 466C-A2CB<br>6) sda8 ufat 466C-A2CB<br>6) sda8 ufat 466C-A2CB<br>7) sr0 iso9660 CDRUM 2017-05-26-05-44-09-00<br># to select, 'r'-refresh, or 'c'-continue:                                                                                                    | E OK                           | <pre>1 Started Open-iSCSI.</pre> |                                             |               |
| <pre>[ 0K ] Created slice system-driverx2dupdates.slice.<br/>Starting Driver Update Disk UI on tty1<br/>DD: starting interactive mode<br/>(Page 1 of 1) Driver disk device selection</pre>                                                                                                    |                                | Starting dracut initqueue        | hook                                        |               |
| Starting Driver Update Disk UI on tty1<br>DD: starting interactive mode<br>(Page 1 of 1) Driver disk device selection                                                                                                    | E OK                           | ] Created slice system-driv      | ver\x2dupdates.slice.                       |               |
| DD: starting interactive mode<br>(Page 1 of 1) Driver disk device selection<br>/DEVICE TYPE LABEL UUID<br>1) sda1 ufat ESXi 591C-E3E2<br>2) sda2 ufat 4C6C-A2D4<br>3) sda3 UMPS_uol 5aa6e18d-304835ba-1711-4c776d996e2e<br>4) sda5 ufat 4C6C-A2CA<br>5) sda6 ufat 4C6C-A2CB<br>6) sda8 ufat 4C6C-A2CB<br>7) sr0 iso9666 RHEL-7.3xx20x86_64 2016-10-19-17-41-40-00<br># to select, 'r'-refresh, or 'c'-continue: r<br>(Page 1 of 1) Driver disk device selection<br>/DEVICE TYPE LABEL UUID<br>1) sda1 ufat ESXi 591C-E3E2<br>2) sda2 ufat 4C6C-A2CB<br>3) sda3 UMPS_uol 5aa6e18d-304835ba-1711-4c776d996e2e<br>4) sda5 ufat 4C6C-A2D4<br>3) sda3 UMFS_uol 5aa6e18d-304835ba-1711-4c776d996e2e<br>4) sda5 ufat 4C6C-A2CB<br>6) sda8 ufat 4C6C-A2CB<br>7) sr0 iso9666 CDROM 2017-05-26-05-44-09-00<br># to select, 'r'-refresh, or 'c'-continue:                                                                                                    |                                | Starting Driver Update Di        | sk UI on tty1                               |               |
| (Page 1 of 1) Driver disk device selection                                                                                                    | DD: st                         | arting interactive mode          |                                             |               |
| (Page 1 of 1) Driver disk device selection<br>/DEUICE TYPE LABEL UUID<br>1) sda1 ufat ESXi 591C-E3E2<br>2) sda2 ufat 4C6C-A2D4<br>3) sda3 UHFS_uol 5aa6e18d-304835ba-1711-4c776d996e2e<br>4) sda5 ufat 4C6C-A2CA<br>5) sda6 ufat 4C6C-A2CB<br>6) sda8 ufat 4C6C-A2CB<br>7) sr0 iso9660 RHEL-7.3 $\times$ 20x86_64 2016-10-19-17-41-40-00<br># to select, 'r'-refresh, or 'c'-continue: r<br>(Page 1 of 1) Driver disk device selection<br>/DEUICE TYPE LABEL UUID<br>1) sda1 ufat ESXi 591C-E3E2<br>2) sda2 ufat 4C6C-A2CA<br>3) sda3 UHFS_uol 5aa6e18d-304835ba-1711-4c776d996e2e<br>4) sda5 ufat 4C6C-A2D4<br>3) sda3 UHFS_uol 5aa6e18d-304835ba-1711-4c776d996e2e<br>4) sda5 ufat 4C6C-A2D4<br>3) sda3 UHFS_uol 5aa6e18d-304835ba-1711-4c776d996e2e<br>4) sda5 ufat 4C6C-A2CA<br>5) sda6 ufat 4C6C-A2CA<br>4) sda5 ufat 4C6C-A2CA<br>5) sda6 ufat 4C6C-A2CB<br>7) sr0 iso9660 CDROM 2017-05-26-05-44-09-00<br># to select, 'r'-refresh, or 'c'-continue:                                                                                                    |                                |                                  |                                             |               |
| $ \begin{array}{c ccccccccccccccccccccccccccccccccccc$                                                                                                    | (Page_                         | 1 of 1) Driver disk device s     | election                                    |               |
| 1) sda1 ufat ESXi 5910-E3E2<br>2) sda2 ufat 4C6C-A2D4<br>3) sda3 WHYS_uo1 5aa6e18d-304835ba-1711-4c776d996e2e<br>4) sda5 ufat 4C6C-A2CA<br>5) sda6 ufat 4C6C-A2CB<br>7) sr0 iso9660 RHEL-7.3x20x86_64 2016-10-19-17-41-40-00<br># to select, 'r'-refresh, or 'c'-continue: r<br>(Page 1 of 1) Driver disk device selection<br>$\rightarrow DEVICE$ TYPE LABEL UUID<br>1) sda1 ufat ESXi 591C-E3E2<br>2) sda2 ufat 4C6C-A2D4<br>3) sda3 UHFS_uo1 5aa6e18d-304835ba-1711-4c776d996e2e<br>4) sda5 ufat 4C6C-A2CD<br>5) sda6 ufat 4C6C-A2D4<br>3) sda3 UHFS_uo1 5aa6e18d-304835ba-1711-4c776d996e2e<br>4) sda5 ufat 4C6C-A2CD<br>6) sda8 ufat 4C6C-A2CD<br>6) sda8 ufat 4C6C-A2CD<br>6) sda8 ufat 4C6C-A2CD<br>6) sda8 ufat 4C6C-A2CD<br>6) sda8 ufat 4C6C-A2CD<br>6) sda8 ufat 4C6C-A2CD<br>6) sda8 ufat 4C6C-A2CD<br>6) sda8 ufat 4C6C-A2CD<br>6) sda8 ufat 4C6C-A2CD<br>6) sda8 ufat 4C6C-A2CB<br>7) sr0 is09660 CDROM 2017-05-26-05-44-09-00<br># to select, 'r'-refresh, or 'c'-continue:                                                                                                    | ∠D                             | EVICE TYPE LABEL                 | UUID                                        |               |
| $\begin{array}{cccccccccccccccccccccccccccccccccccc$                                                                                                    | 1) sd                          | lal ufat ESXi                    | 591C-E3EZ                                   |               |
| 3) sda3       UNPS_U01       Saabe18d-304835ba-1/11-4c77bd99be2e         4) sda5       ufat       4C6C-A2CA         5) sda6       ufat       4C6C-A2CB         6) sda8       ufat       4C6C-A2CB         7) sr0       is09660       RHEL-7.3x20x86_64       2016-10-19-17-41-40-00         # to select, 'r'-refresh, or 'c'-continue:       r         (Page 1 of 1) Driver disk device selection<br>                                                                                                    | 2) sd                          | laZ Ufat                         |                                             |               |
| 4) sda5       Ufat $4C6C-A2CA$ 5) sda6       ufat $4C6C-A2CB$ 6) sda8       ufat $4C6C-A2CB$ 7) sr0       iso9660       RHEL-7.3\x20x86_64       2016-10-19-17-41-40-00         # to select, 'r'-refresh, or 'c'-continue: r       r         (Page 1 of 1) Driver disk device selection         /DEVICE       TYPE       LABEL       UUID         1) sda1       ufat       ESXi       591C-E3E2         2) sda2       ufat       4C6C-A2D4         3) sda3       UMFS_vol       5aa6e18d-304835ba-1711-4c776d996e2e         4) sda5       ufat       4C6C-A2CB         5) sda6       ufat       4C6C-A2CB         6) sda8       ufat       4C6C-A2CB         7) sr0       iso9660       CDROM         2017-05-26-05-44-09-00       # to select, 'r'-refresh, or 'c'-continue:                                                                                                    | 3) sd                          | la3 VMFS_001                     | 5aabe18d-304835ba-1711-4c77bd99be2e         |               |
| 5) stab U1At $4C6C-A2C9$<br>6) stab Ufat $4C6C-A2C8$<br>7) sr0 iso9660 RHEL-7.3 $\times$ 20x86_64 2016-10-19-17-41-40-00<br># to select, 'r'-refresh, or 'c'-continue: r<br>(Page 1 of 1) Driver disk device selection                                                                                                    | 4) Sd                          | las ufat                         | 4C6C-A2CA                                   |               |
| b) stats Utat $4464-4268$<br>7) sr0 iso9660 RHEL-7.3x20x86_64 2016-10-19-17-41-40-00<br># to select, 'r'-refresh, or 'c'-continue: r<br>(Page 1 of 1) Driver disk device selection<br>/DEVICE TYPE LABEL UUID<br>1) sda1 ufat ESXi 591C-E3E2<br>2) sda2 ufat $4C6C-A2D4$<br>3) sda3 UHFS_vol 5aa6e18d-304835ba-1711-4c776d996e2e<br>4) sda5 ufat $4C6C-A2CD$<br>5) sda6 ufat $4C6C-A2CD$<br>6) sda8 ufat $4C6C-A2CD$<br>6) sda8 ufat $4C6C-A2CB$<br>7) sr0 iso9660 CDROM 2017-5-26-05-44-09-00<br># to select, 'r'-refresh, or 'c'-continue:                                                                                                    | 5) Sd                          |                                  |                                             |               |
| <pre>/) sr0 is05000 kHEL-7.3x20x0b_04 2010-10-13-17-41-40-00 # to select, 'r'-refresh, or 'c'-continue: r  (Page 1 of 1) Driver disk device selection</pre>                                                                                                    | b) sd                          |                                  |                                             |               |
| <pre># to select, r -refresh, or c -continue: r (Page 1 of 1) Driver disk device selection</pre>                                                                                                    |                                | 1509660 KHEL-7.3NX20             | X86_64 2016-10-19-17-41-40-00               |               |
| $\begin{array}{c c c c c c c c c c c c c c c c c c c $                                                                                                    | # to s                         | elect, r -refresh, or c -c       | continue: r                                 |               |
| $ \begin{array}{c ccccccccccccccccccccccccccccccccccc$                                                                                                    | (Bawa                          | 1 of 1) Driver diek dewies e     |                                             |               |
| 1) sda1       ufat       ESXi       591C-E3E2         2) sda2       ufat       4C6C-A2D4         3) sda3       UMFS_uo1       5aa6e18d-304835ba-1711-4c776d996e2e         4) sda5       ufat       4C6C-A2CA         5) sda6       ufat       4C6C-A2CD         6) sda8       ufat       4C6C-A2CB         7) sr0       iso9660       CDROM         2017-05-26-05-44-09-00       # to select, 'r'-refresh, or 'c'-continue;                                                                                                    | (raye                          | I OI I) Driver alsk aevice s     | election                                    |               |
| 1) star $5310-2622$ 2) star $45310-2622$ 3) star $41510-2622$ 3) star $406C-A2D4$ 3) star $466C-A2Ch$ 4) star $466C-A2Ch$ 5) star $406C-A2Ch$ 5) star $406C-A2Ch$ 6) star $406C-A2Ch$ 7) sr0       iso9660 CDROM         2017-05-26-05-44-09-00         # to select, 'r'-refresh, or 'c'-continue:                                                                                                    | ע/<br>1) sd                    |                                  | 5910-F3F2                                   |               |
| 2) statz $1600 + 1601$ 3) statz $1701 + 1600 + 1601$ 3) statz $1600 + 1601$ 3) statz $500 + 1601$ 4) statz $1600 - 4204$ 5) statz $4060 - 4204$ 5) statz $4060 - 4204$ 6) statz $4060 - 4208$ 7) sr0       iso9660 CDROM         2017-05-26-05-44-09-00         # to select, 'r'-refresh, or 'c'-continue:                                                                                                    | 1) S0                          | la? ufat                         | 4666-6204                                   |               |
| 4) sda5 $vHa^2$ - $vHa^2$ 4) sda5 $vHa^2$ 4) sda5 $vHa^2$ 5) sda6 $vfat$ 4) sda5 $vfat$ 5) sda6 $vfat$ 4) sda5 $vfat$ 4) sda5 $vfat$ 4) sda6 $vfat$ 4) sda6                                                                                                    | 3) 50                          | a3 UMFS unl                      | 5aa6e18d-304835ba-1711-4c776d996e2e         |               |
| 5) stats $1200$ $1200$ 5) stats $140$ $4260$ 6) stats $4260$ $4200$ 6) stats $4260$ $4200$ 7) sr0       iso9660       CDROM $2017$ # to select. $r'r'$ -refresh.or $r'c'$                                                                                                    | 4) ed                          | la5 ufat                         | 4060-6206                                   |               |
| 6) sda8 $vfat$ 4C6C-A2C8<br>7) sr0 iso9660 CDR0M 2017-05-26-05-44-09-00<br># to select. 'r'-refresh. or 'c'-continue:                                                                                                    | 17 Su<br>5) ed                 | la6 ufat                         | 4060-6200                                   |               |
| 7) sr0 iso9660 CDR0M 2017-05-26-05-44-09-00<br># to select. $r'$ -refresh. or $rc'$ -continue:                                                                                                    | 5) Su                          | la8 ufat                         | 4060-6208                                   |               |
| # to select. 'r'-refresh. or 'c'-continue:                                                                                                    | 7) sr                          | iso9660 CDROM                    | 2017-05-26-05-44-09-00                      |               |
|                                                                                                    | # to s                         | elect, 'r'-refresh, or 'c'-c     | continue:                                   |               |

Paso 10. Ahora verá la ISO del controlador en la lista. Escriba "7" y realice la selección:

| · ·    |                         |                                                                                                    |                                       |  |
|--------|-------------------------|----------------------------------------------------------------------------------------------------|---------------------------------------|--|
| [      | 23.4630121 n            | ouveau 0000:61:00.0: DRM:                                                                                                    | Pointer to TMDS table invalid         |  |
| ſ      | 23.4630291 n            | ouveau 0000:61:00.0: DRM:                                                                                                    | Pointer to flat panel table invalid   |  |
| ſ      | 24.0375981 n            | nuueau 0000:62:00.0: priu:                                                                                                    | HUBO: 10ecc0 ffffffff (1d40822c)      |  |
| ī      | 24.1013831 n            | uueau 0000:62:00.0: DRM:                                                                                                    | Pointer to TMDS table invalid         |  |
| r      | 24 1014001 m            | Duueau 0000:62:00 0: DRM:                                                                                                    | Pointer to flat namel table invalid   |  |
| r      | 24 6768501 m            | $\alpha \alpha \alpha \alpha \alpha \alpha \alpha \alpha \alpha \alpha \alpha \alpha \alpha \alpha \alpha \alpha \alpha \alpha \alpha $ | HIRA: $10eccA$ fffffff ( $1c40822c$ ) |  |
| L .    | 24 740001 m             | 2000:03:00.01 prio                                                                                                    | Pointon to TMDS table invalid         |  |
| L<br>r | 24.7400011 m            |                                                                                                    | Pointer to Inps table invalid         |  |
| L      | 24.7408971 m            | Subeau 0000:63:00.0: DKH:                                                                                                    | rointer to flat panel table invalid   |  |
| L      | UK J Created            | slice system-driver\x2dup                                                                                                    | dates.slice.                          |  |
|        | Startin                 | g Driver Update Disk UI on                                                                                                    | 1 tty1                                |  |
| [      | OK ] Started            | Show Plymouth Boot Screen                                                                                                    | 1.                                    |  |
| E      | OK ] Reached            | target Paths.                                                                                                    |                                       |  |
| [      | OK ] Reached            | target Basic System.                                                                                                    |                                       |  |
| E      | OK ] Started<br>Startin | Device-Mapper Multipath I<br>r Onen-iSCSI                                                                                               | Device Controller.                    |  |
| г      | <b>NK</b> 1 Started     | Open-iSCSI                                                                                                    |                                       |  |
|        | Startin                 | dracut initqueue book                                                                                                    |                                       |  |
| г      | I Created               | slice susten_dniverx2dux                                                                                                    | dates slice                           |  |
| L      | Stantin                 | - STILE System-artoer XZau                                                                                                    | . ++1                                 |  |
| DB     | Starting                | priver update bisk UI of                                                                                                    | I UUJI                                |  |
| : עע   | starting into           | eractive mode                                                                                                    |                                       |  |
| (Pa    | (0 1 of 1) Dr           | way disk device selection                                                                                                    |                                       |  |
| tra    | UPELLOF TUP             |                                                                                                    |                                       |  |
|        | DEVICE TYP              | LABEL                                                                                                    |                                       |  |
| 1)     | sdal ufa                | L ESX1                                                                                                    | 591C-E3EZ                             |  |
| 2)     | sdaZ ufa                |                                                                                                    | 4C6C-A2D4                             |  |
| 3)     | sda3 VMF                | S_vol                                                                                                    | 5aa6e18d-304835ba-1711-4c776d996e2e   |  |
| 4)     | sda5 vfa                |                                                                                                    | 4C6C-A2CA                             |  |
| 5)     | sda6 ufa                |                                                                                                    | 4C6C-A2CD                             |  |
| 6)     | sda8 ufa                |                                                                                                    | 4C6C-A2C8                             |  |
| 7)     | sr0 iso                 | 9660 RHEL-7.3\x20x86 64                                                                                                    | 2016-10-19-17-41-40-00                |  |
| # t    | o select, 'r'           | -refresh, or 'c'-continue:                                                                                                    | r                                     |  |
|        |                         |                                                                                                    |                                       |  |
| (Pa    | ge 1 of 1) Dr           | iver disk device selection                                                                                                    | 1                                     |  |
|        | ✓DEVICE TYPE            | E LABEL                                                                                                    | UUID                                  |  |
| 1)     | sda1 ufa                | t ESX i                                                                                                    | 591C-E3E2                             |  |
| 2)     | sda2 ufa                |                                                                                                    | 4C6C-A2D4                             |  |
| 3)     | sda3 UMF                | S vol                                                                                                    | 5aa6e18d-304835ba-1711-4c776d996e2e   |  |
| 4)     | sda5 ufa                |                                                                                                    | 4C6C-A2CA                             |  |
| 5)     | sda6 ufa                |                                                                                                    | 4C6C-A2CD                             |  |
| 6)     | sda8 ufa                |                                                                                                    | 4060-6208                             |  |
| 2)     |                         | ACCO COROM                                                                                                    | 2017-05-26-05-44-09-00                |  |
|        |                         |                                                                                                    | 2011-03-20-03-44-03-00                |  |
|        | U Select, r             | -refresh, or c -continue:                                                                                                    |                                       |  |
| : עע   | Examining /do           | eu/sru                                                                                                    |                                       |  |
| mour   | int: /dev/sr0           | is write-protected, mount                                                                                                    | ing read-only                         |  |
| (Pa)   | re 1 of 1) Se           | lect drivers to install                                                                                                    |                                       |  |
| (10)   | lyc I UI I) Se          | $-1$ mass $\sqrt{86}$ 64 $\sqrt{80}$ mstall                                                                                             | 225-23 00 00 00 e17 3-1 v86 64 mm     |  |
| 11     | to torrale or le        | tion on 'o' continue                                                                                                    | sas-25.00.00.00_e17.5-1.x00_04.rpm    |  |
| # T    | o coggie sele           | cron, or c -continue: _                                                                                                    |                                       |  |

Paso 11. Introduzca "1" y, a continuación, "c" para continuar:

- KVM Console to flat panel table invalid

24.101400] nouveau 0000:62:00.0: DRM: Pointer to flat panel table invalid 24.676850] nouveau 0000:63:00.0: priv: HUB0: 10ecc0 ffffffff (1c40822c) 24.740881] nouveau 0000:63:00.0: DRM: Pointer to TMDS table invalid 24.740897] nouveau 0000:63:00.0: DRM: Pointer to flat panel table invalid E ] Created slice system-driver\x2dupdates.slice. Starting Driver Update Disk UI on tty1... Started Show Plymouth Boot Screen. ] Reached target Paths. E ſ ] Reached target Basic System. 1 Started Device-Mapper Multipath Device Controller. Ľ Starting Open-iSCSI... ] Started Open-iSCSI. Starting dracut initqueue hook... ] Created slice system-driver\x2dupdates.slice. Starting Driver Update Disk UI on tty1... DD: starting interactive mode (Page 1 of 1) Driver disk device selection DEVICE TYPE LABEL UUID 1) sda1 ufat ESXi 591C-E3E2 2) sda2 ufat 4C6C-A2D4 3) sda3 VMFS\_uo1 5aa6e18d-304835ba-1711-4c776d996e2e 4) sda5 4C6C-A2CA ufat 5) sda6 ufat 4C6C-A2CD 4C6C-A2C8 6) sda8 ufat iso9660 RHEL-7.3\x20x86\_64 2016-10-19-17-41-40-00 7) sr0 'r'-refresh, or 'c'-continue: r # to select, (Page 1 of 1) Driver disk device selection ∕DEVICE LABEL UUID TYPE 1) sda1 ufat ESXi 591C-E3E2 2) sda2 ufat 4C6C-A2D4 3) sda3 VMFS\_uo1 5aa6e18d-304835ba-1711-4c776d996e2e 4) sda5 ufat 4C6C-A2CA 5) sda6 ufat 4C6C-A2CD 4C6C-A2C8 6) sda8 ufat iso9660 CDROM 2017-05-26-05-44-09-00 sr0 'r'-refresh, or 'c'-continue: 7 # to select, DD: Examining /deu/sr0 mount: /dev/sr0 is write-protected, mounting read-only (Page 1 of 1) Select drivers to install 1) [ ] /media/DD-1/rpms/x86\_64/kmod-mpt3sas-23.00.00.00\_e17.3-1.x86\_64.rpm # to toggle selection, or 'c'-continue: 1 (Page 1 of 1) Select drivers to install 1) [x] /media/DD-1/rpms/x86\_64/kmod-mpt3sas-23.00.00.00\_e17.3-1.x86\_64.rpm # to toggle selection, or 'c'-continue:

Paso 12. El controlador .rpm está dentro del archivo .iso. Es posible que reciba una advertencia de que "DD repo contenido no un archivo", pero es sólo una advertencia: el controlador se habría instalado.

Paso 13. Debe volver a estar en el menú "Driver disk device select" (Selección del dispositivo de disco del controlador). Desmapee la ISO del controlador y vuelva a asignar la ISO RHEL. Pulse "r" para actualizar y, a continuación, pulse "c" para continuar con la instalación de RHEL. El instalador debería poder reconocer el controlador RAID y los discos administrados por él.

| ual KVM Console File View Macros Tools Power Boot Device | Virtual Media Help                               | _ Inform 🖪 🕀 🕙 発 🕥 🤴 🛜 🐠 |
|----------------------------------------------------------|--------------------------------------------------|--------------------------|
|                                                          | Create Image                                     |                          |
| 3) sda3 VMFS_vo1                                         | Activate Virtual Devices                         |                          |
| 4) sda5 ufat                                             | Activate virtual Devices                         |                          |
| 5) sdab Utat                                             | rhel-server-7.3-x86_64-boot.iso Mapped to CD/DVD |                          |
| D Sado VIat<br>7) sub iso9660 RHFI-7 3x20x86 64          | Map Removable Disk                               |                          |
| t to select. 'r'-refresh, or 'c'-continu                 | Map Floppy                                       |                          |
|                                                          |                                                  |                          |
| (Page 1 of 1) Driver disk device selection               | on                                               |                          |
| ✓DEVICE TYPE LABEL                                       | UUID                                             |                          |
| 1) sda1 vfat ESXi                                        | 591C-E3E2                                        |                          |
| 2) sda2 ufat                                             | 4C6C-A2D4                                        |                          |
| 3) sda3 VMFS_vo1                                         | 5aa6e18d-304835ba-1711-4c776d996e2e              |                          |
| 4) sda5 vfat                                             | 4C6C-A2CA                                        |                          |
| 5) sdab ufat                                             | 4C6C-A2CD                                        |                          |
| b) sda8 Ufat                                             | 4UbC-A2C8                                        |                          |
| 7) Sr0 1SO9660 CDRUM                                     | 2017-05-26-05-44-09-00                           |                          |
| # to select, r -refresh, or c -continue                  |                                                  |                          |
| nount: deutson is write-protected nound                  | ting read-only                                   |                          |
| Mount: 7 acorsio is write protected, Mount               | ering read-billy                                 |                          |
| (Page 1 of 1) Select drivers to install                  |                                                  |                          |
| 1) [] /media/DD-1/rpms/x86 64/kmod-mpt3                  | 3sas-23.00.00.00 e17.3-1.x86_64.rpm              |                          |
| # to toggle selection, or 'c'-continue: 1                | 1                                                |                          |
|                                                          |                                                  |                          |
| (Page 1 of 1) Select drivers to install                  |                                                  |                          |
| 1) [x] /media/DD-1/rpms/x86_64/kmod-mpt3                 | 3sas-23.00.00.00_e17.3-1.x86_64.rpm              |                          |
| # to toggle selection, or 'c'-continue: 1                |                                                  |                          |
| (Page 1 of 1) Select drivers to install                  |                                                  |                          |
| 1) [] /media/DD-1/rnms/y86 64/kmod-mut                   | 3sas-23 AA AA AA AA e12 3-1 x86 64 mm            |                          |
| # to toggle selection, or 'c'-continue:                  | 1                                                |                          |
| w to toggie serection, or e continues ;                  | *                                                |                          |
| (Page 1 of 1) Select drivers to install                  |                                                  |                          |
| 1) [x] /media/DD-1/rpms/x86_64/kmod-mpt3                 | 3sas-23.00.00.00_e17.3-1.x86_64.rpm              |                          |
| <pre># to toggle selection, or 'c'-continue:</pre>       |                                                  |                          |
| DD: Extracting: kmod-mpt3sas                             |                                                  |                          |
| DD: WARNING: DD repo content not a file:                 | /media/DD-1/rpms/x86_64/repodata                 |                          |
| (Deve 4 of 4) Deiver diel de territ                      |                                                  |                          |
| (rage 1 of 1) Driver disk device selection               |                                                  |                          |
| 1) sdat ufat FSVi                                        | 5910-F3F2                                        |                          |
| $\frac{1}{2} \operatorname{sda2} \operatorname{ufat}$    | 4060-6204                                        |                          |
| 3) sda3 UMFS up1                                         | 5aa6e18d-304835ba-1711-4c776d996e2e              |                          |
| 4) sda5 $ufat$                                           | 4C6C-A2CA                                        |                          |
| 5) sda6 vfat                                             | 4C6C-A2CD                                        |                          |
| 6) sda8 vfat                                             | 4C6C-A2C8                                        |                          |
| 7) sr0 iso9660 CDROM                                     | 2017-05-26-05-44-09-00                           |                          |
| # to select, 'r'-refresh, or 'c'-continue                |                                                  |                          |

| 🥞 redhat | INSTALLATION      | SUMMARY                                                      | RED               | HAT ENTERPRISE LINUX 7.3                       | Help!              |
|----------|-------------------|--------------------------------------------------------------|-------------------|------------------------------------------------|--------------------|
|          | LOCALIZA          | TION                                                         |                   |                                                |                    |
|          | Θ                 | DATE & TIME<br>Americas/New York timezone                    |                   | KEYBOARD<br>English (US)                       |                    |
|          | á                 | LANGUAGE SUPPORT<br>English (United States)                  |                   |                                                |                    |
|          | SOFTWAR           | E                                                            |                   |                                                |                    |
|          | 0                 | <b>INSTALLATION SOURCE</b><br>Setting up installation source |                   | SOFTWARE SELECTION                             | ıр                 |
|          | SYSTEM            |                                                              |                   |                                                |                    |
|          | <u>S</u>          | INSTALLATION DESTINATION<br>No disks selected                | Q                 | KDUMP<br>Kdump is enabled                      |                    |
|          | ∻                 | NETWORK & HOST NAME<br>Not connected                         |                   | SECURITY POLICY<br>Not ready                   |                    |
|          |                   |                                                              |                   |                                                |                    |
|          |                   |                                                              | We v              | Quit Quit won't touch your disks until you cli | Begin Installation |
|          | A Please complete | items marked with this icon before continuing                | to the next step. |                                                |                    |

- KVM Console

| INSTALLATION DESTINATION                                                       |                                     | RED HA                                        | T ENTERPRISE LINUX 7.3 INSTALL                | ATION<br>Help! |
|--------------------------------------------------------------------------------|-------------------------------------|-----------------------------------------------|-----------------------------------------------|----------------|
| Device Selection<br>Select the device(s) you'd like to<br>Local Standard Disks | install to. They will be left untou | iched until you click on the main i           | menu's "Begin Installation" button.           |                |
| 223.57 GiB                                                                     | 5589.03 GiB                         | 5589.03 GiB                                   | 5589.03 GiB                                   |                |
|                                                                                |                                     |                                               |                                               |                |
| ATA Mircon_5100_MTFD<br>sda / 79 KiB free                                      | sdf / 5589.03 GiB free              | TOSHIBA MGO4SCA6OEA<br>sdg / 5589.03 GiB free | TOSHIBA MGO4SCA6OEA<br>sdh / 5589.03 GiB free | TO<br>sc       |
| Specialized & Network Disks                                                    |                                     |                                               |                                               |                |
| Other Storage Options                                                          | <b>k</b>                            |                                               |                                               |                |
| Partitioning                                                                   | a O I will configure partitioning   |                                               |                                               |                |
| <ul> <li>I would like to make additional sp</li> </ul>                         | ace available.                      |                                               |                                               |                |
| Encryption Encrypt my data. You'll set a pass;                                 | phrase next.                        |                                               |                                               |                |
|                                                                                |                                     |                                               | O disks selected; O B capacity; O B free      | Refresh        |
| A No disks selected; please select at                                          | least one disk to install to.       |                                               |                                               |                |